# PROCEDIMIENTO PARA SOLICITUD DE INSCRIPCIÓN DE ASPIRANTES WEB Dirección General de Asuntos Académicos

# Solicitud de Inscripción a la Universidad

## Paso 1 – Registración

|                                                                                                    | Universidad Nacional de Luján - Pan            | el de Acceso a Aplicaciones Web - Mozilla Fire 🛛 💲 🎓 ୶ 🔀 12:                                                                                                    | 25 PM 🕱 juan 🖒 |  |  |
|----------------------------------------------------------------------------------------------------|------------------------------------------------|----------------------------------------------------------------------------------------------------|----------------|--|--|
|                                                                                                    | cional de Lujan                                |                                                                                                    |                |  |  |
|                                                                                                    |                                                |                                                                                                    | <u> </u>       |  |  |
| 5                                                                                                    |                                                | The second state of the second state of the se |                |  |  |
|                                                                                                    | Panel de Acces                                 | so a Aplicaciones Web                                                                                                    | $\square$      |  |  |
|                                                                                                    |                                                |                                                                                                    |                |  |  |
|                                                                                                    |                                                |                                                                                                    |                |  |  |
|                                                                                                    | Solicitud de                                   | e Pre-inscripcion a la Oniversidad                                                                                                    |                |  |  |
|                                                                                                    |                                                | Paso 1 de 3 - Registro                                                                                                    |                |  |  |
| Complete los siguientes datos para efectuar su registro en el Sistema de Preinscripción a una Carrera de la |                                                |                                                                                                    |                |  |  |
|                                                                                                    | Universidad Nacional de Luján:                 |                                                                                                    |                |  |  |
|                                                                                                    |                                                |                                                                                                    |                |  |  |
|                                                                                                    | Ingrese documento (*)                          | DOC. NACIONAL DE IDENTIDAD 🗾 888888888                                                                                                    |                |  |  |
|                                                                                                    | Apellido y Nombres (*)                         | XXXXXXXXXXXX XXXXX XXXXXXXXXXXXXXXXXXX                                                                                                    |                |  |  |
|                                                                                                    | Correo Electrónico (*)                         | correoelectronico@unlu.edu.ar                                                                                                    |                |  |  |
|                                                                                                    | Carrera de Interés (*)                         | LIC.EN SISTEMAS DE INFORMACION                                                                                                    |                |  |  |
|                                                                                                    |                                                | ATTACK AND A                                                                                                    |                |  |  |
|                                                                                                    | Ingrese el siguiente texto de<br>seguridad (*) | e e                                                                                                    |                |  |  |
|                                                                                                    |                                                | quqazo                                                                                                    |                |  |  |
|                                                                                                    |                                                | Confirmar Salir                                                                                                    |                |  |  |
|                                                                                                    | (*) Este dato es requerido.                    |                                                                                                    |                |  |  |

El aspirante deberá completar todos los campos con los datos que solicita la pantalla.

El solicitante no deberá estar registrado previamente en la Universidad como estudiante, ni aspirante y tampoco deberá tener un trámite de solicitud en proceso.

Pueden darse dos situaciones:

- a) Si el registro es correcto, se le indicará que ingrese a su casilla de correo y en ella verifique el Plan de Estudios de la Carrera elegida y que continúe el proceso de preinscripción copiando y pegando en su navegador el URL. Este registro tendrá una validez de 72 horas; caso contrario deberá reiniciarlo.
- b) Si ya se encuentra inscripto en la Universidad, deberá presentarse personalmente en cualquiera de las Sedes donde se le informarán los pasos a seguir.

Al finalizar el registro, en caso de que sea correcto, aparecerá la siguiente pantalla:

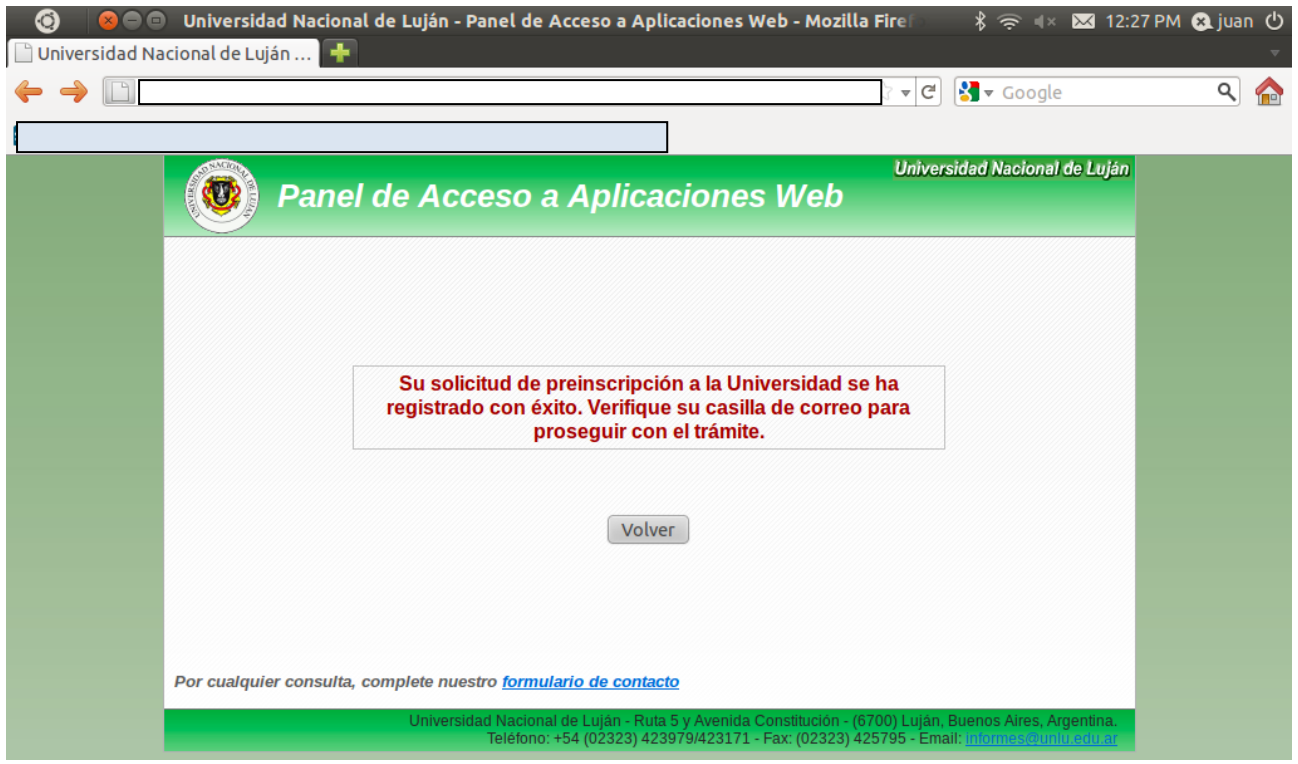

Una vez confirmado el registro del Paso 1 correctamente, el solicitante recibirá un correo electrónico en el que se le indicarán los pasos a seguir.

#### Paso 2 - Preinscripción:

El aspirante deberá completar los campos correspondientes a su información personal y la Carrera elegida. El formulario que completa tendrá carácter de declaración jurada.

En caso que el Plan de Estudios requiera el cursado de Talleres Introductorios, deberá seleccionar los turnos que desee como primera y segunda alternativa.

| 0 800                              | Universidad Nacional de Luján - Panel o                                                                                                    | de Acceso a Aplicaciones Web - Mozilla Fire 👘 🔹 🖇 💌 12: | :27 PM 😣 juan 🖒 |  |  |
|------------------------------------|----------------------------------------------------------------------------------------------------|---------------------------------------------------------|-----------------|--|--|
| 🗋 Universidad Na                   | acional de Luján 🕂                                                                                                    |                                                         | $\nabla$        |  |  |
| $\leftarrow \rightarrow \Box \Box$ |                                                                                                    | { ▼ C Soogle                                            | م 🏫             |  |  |
|                                    |                                                                                                    |                                                         |                 |  |  |
|                                    |                                                                                                    |                                                         |                 |  |  |
|                                    | Solicitud de F                                                                                                    | Pre-Inscripción a la Universidad                        |                 |  |  |
|                                    | Paso                                                                                                    | 2 de 3 - Preinscripción                                 |                 |  |  |
|                                    | Complete los campos con su información personal, la Carrera elegida y en caso que el Plan de Estudios de la<br>carrera que usted eligió requiera el cursado de alguno de los Talleres Introductorios, seleccione los turnos de<br>Talleres que desee como primera y segunda alternativa. Recuerde que el presente formulario tiene carácter de<br>declaración jurada: |                                                         |                 |  |  |
|                                    | <b>∣Datos Personales</b>                                                                                                    |                                                         |                 |  |  |
|                                    | Apellido y Nombres                                                                                                    | XXXXXXXXXXXX XXXXX XXXXXXXXX                            |                 |  |  |
|                                    | Tipo y número de documento                                                                                                    | DOC. NACIONAL DE IDENTIDAD 88888888                     |                 |  |  |
|                                    | Sexo (*)                                                                                                    | Femenino 🗾                                              | Y               |  |  |
|                                    | Fecha de Nacimiento (*)                                                                                                    | 1 I Enero I 1997 I                                      |                 |  |  |
|                                    | Estado Civil (*)                                                                                                    | SOLTERO/A                                               |                 |  |  |
|                                    | Nacionalidad (*)                                                                                                    | ALEMANIA                                                |                 |  |  |
|                                    | Correo Electrónico                                                                                                    | correoelectronico@unlu.edu.ar                           |                 |  |  |
|                                    | ¿Cuántas horas trabaja? (*)                                                                                                    |                                                         |                 |  |  |
|                                    | Datos del Domicilio                                                                                                    |                                                         |                 |  |  |
|                                    | Calle (*) CON                                                                                                    | ISTITUCION                                              |                 |  |  |
|                                    | Número (*) 575                                                                                                    | Piso Dpto                                               |                 |  |  |
|                                    | País (*) ARC                                                                                                    | GENTINA                                                 |                 |  |  |
|                                    | Provincia (*) BUE                                                                                                    | ENOS AIRES                                              |                 |  |  |

Cuando se da click en aceptar y los datos son válidos aparece la siguiente pantalla:

| 0 800                             | 🐵 Universidad Nacional de Luján - Panel de Acceso a Aplicaciones Web - Mozilla Fire 🔍 🖇 🛜 🕸 12:28 F                                                                                               | PM 🕿 juan 🖒 |  |  |  |  |
|-----------------------------------|----------------------------------------------------------------------------------------------------|-------------|--|--|--|--|
| 🗋 Universidad Nacional de Luján 👇 |                                                                                                    |             |  |  |  |  |
| $\leftarrow \rightarrow$          | 🛛 🔻 😋 🚼 🕶 Google                                                                                                    | ۹ 🏫         |  |  |  |  |
|                                   |                                                                                                    |             |  |  |  |  |
|                                   | Universidad Nacional de Luján<br>Panel de Acceso a Aplicaciones Web                                                                                                    |             |  |  |  |  |
|                                   |                                                                                                    |             |  |  |  |  |
|                                   | Sus datos se han registrado con éxito. Verifique su casilla de correo a efectos de proseguir con su solicitud.                                                                                    |             |  |  |  |  |
|                                   | Volver                                                                                                    |             |  |  |  |  |
|                                   |                                                                                                    |             |  |  |  |  |
|                                   | Por cualquier consulta, complete nuestro <u>formulario de contacto</u>                                                                                                    |             |  |  |  |  |
|                                   | Universidad Nacional de Luján - Ruta 5 y Avenida Constitución - (6700) Luján, Buenos Aires, Argentina.<br>Teléfono: +54 (02323) 423979/423171 - Fax: (02323) 425795 - Email: informes@uniu.edu.ar |             |  |  |  |  |

Una vez formalizado el registro, el interesado deberá verificar nuevamente su casilla de correo. Recibirá un nuevo correo electrónico donde se le volverán a indicar los pasos que debe seguir: copiar y pegar una nueva dirección de URL. Este proceso de ingreso de datos personales también tendrá una validez de 72 hs.

### Paso 3 de 3 – Responder encuesta aspirantes

A continuación el aspirante podrá o no responder la encuesta y una vez confirmada la información de la misma aparece la siguiente pantalla:

| 🧿 🛛 😣 🗢 💿 Universidad Nacional de Luján - Mozilla Firefox                                                                                                    | \$ 奈 ब× 🐱 12:29 PM 🞗 juan 😃 |
|----------------------------------------------------------------------------------------------------|-----------------------------|
| 🝽 UNLu - Solicitud de 🛪 📋 Universidad Nacio 🗱 😏 (1) Twitter / Cronol 🛪 📄 Perfil General 🛛 🛛 🐇                                                                       | 📄 Consulta de Fechas 🛪 🕂 🔻  |
|                                                                                                    | 🚽 Google 🔍 🏫                |
|                                                                                                    |                             |
| Valverside<br>Panel de Acceso a Aplicaciones Web                                                                                                    | d Nacional de Luján         |
| Solicitud de Pre-Inscripción a la Universidad                                                                                                    |                             |
| Paso 3 de 3- Responder Encuesta Aspirantes                                                                                                    | E                           |
| Datos Personales                                                                                                    |                             |
| 1- ¿Con quién vas a vivir durante el período de clases?                                                                                                    |                             |
| Mi grupo familiar                                                                                                    |                             |
| Compañeras/os o amigas/os                                                                                                    |                             |
| O Algún pariente                                                                                                    |                             |
| O Familia amiga de mi familia                                                                                                    |                             |
| O Sola/o                                                                                                    |                             |
| Otros (especificar)                                                                                                    |                             |
| 2- ¿Porqué medio te trasladarás hasta la sede donde vas a cursar durante el período de clases?<br>(respuesta múltiple, marcá todas las opciones que vas a utilizar) |                             |
|                                                                                                    |                             |
| En bicideta o moto                                                                                                    |                             |

Al terminar este paso, el aspirante recibirá un nuevo mail con el **comprobante de preinscripción**; que contendrá la información referida a su solicitud de preinscripción:

- Número de comprobante de transacción.
- Apellido y nombre del interesado.
- Carrera elegida.
- Primer turno de Taller elegido.
- Segundo turno de Taller elegido.

Para hacer definitiva su inscripción, deberá presentarse con este comprobante impreso y la correspondiente documentación respaldatoria, dentro de las dos semanas siguientes al proceso realizado vía web.

Pasadas las dos semanas, la solicitud perderá vigencia y deberá realizar nuevamente los pasos descriptos en este procedimiento.